# **Sunrise Internet Box Fiber**

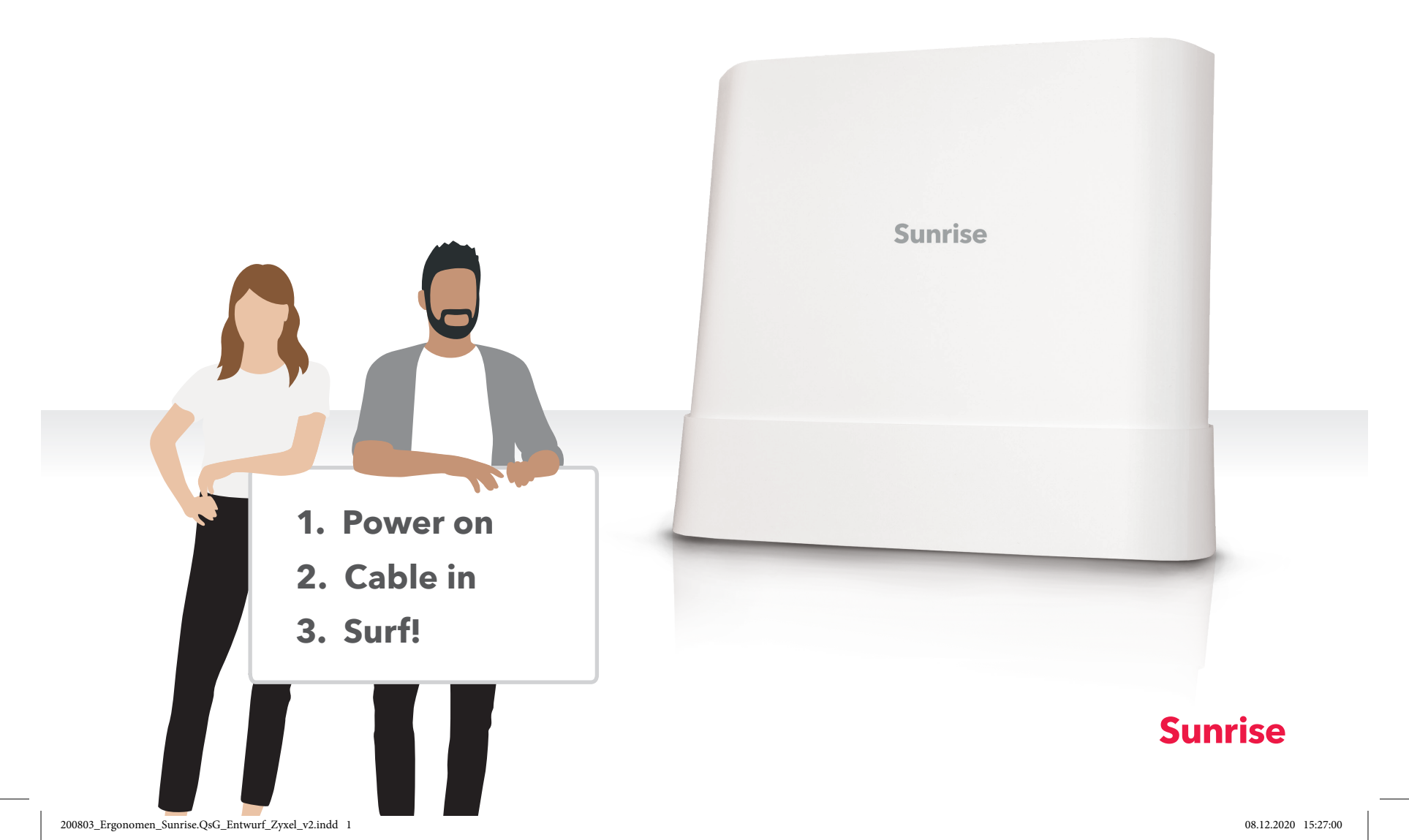

# Wichtige Hinweise

#### Haben Sie die Aktivierungs-SMS erhalten?

Die SMS bestätigt Ihnen, ...

- ... dass Ihr Anschluss aufgeschaltet ist,
- ... sie mit der Installation starten können,
- ... in welche OTO-Dose Sie die Box anschliessen können.

### Bester **WiFi-Empfang** in Ihrem Zuhause.

Stellen Sie die Box an einem zentralen Ort in Ihrer Wohnung auf, nicht in einen Schrank oder in ein geschlossenes Möbel. Anleitung auf dem Smartphone!

Weitere Hilfe unter

# www.sunrise.ch/sibf-4

Oder noch einfacher: Scannen Sie den QR-Code mit Ihrer Mobile-Kamera/QR-Scan-App, um zur interaktiven Hilfe und Anleitungen zu gelangen.

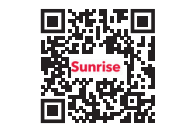

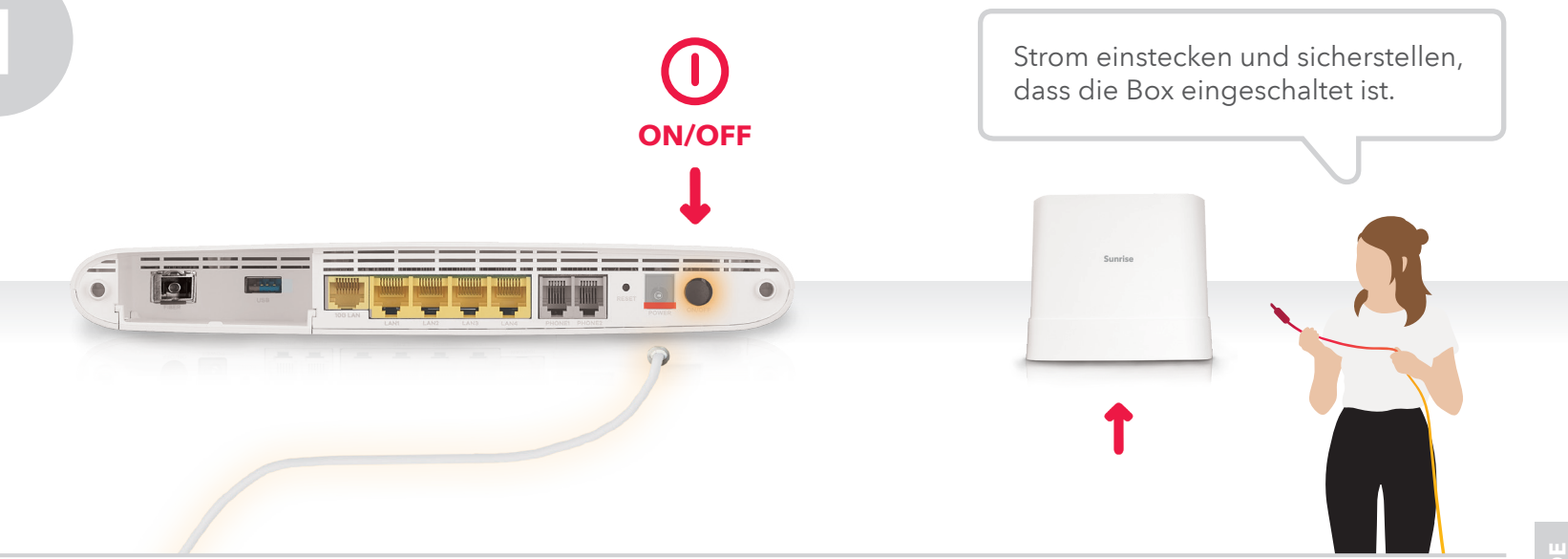

Lieferumfang

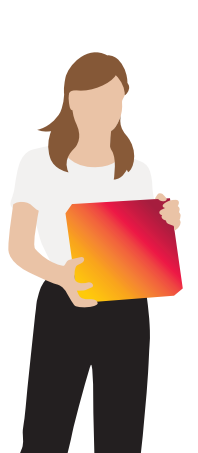

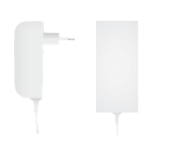

Stromkabel

Fiber-Kabel

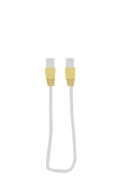

LAN-Kabel (CAT 6a)

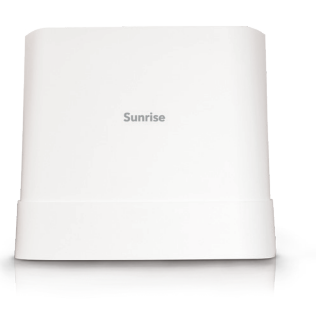

Sunrise Internet Box

Hier ein Überblick über den Lieferumfang. Bitte benutzen Sie für die Installation **nur die mitgelieferten Teile.** Tauschen Sie die entsprechende Kabel mit dem neuen aus!

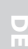

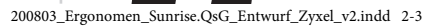

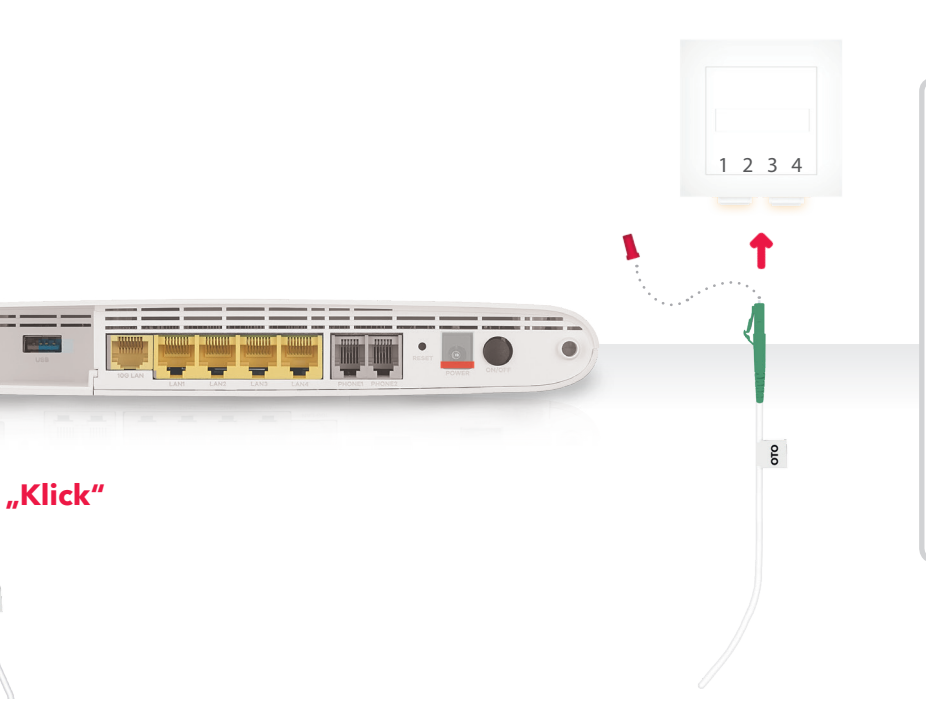

Entfernen Sie die **Schutzkappen** an beiden Enden des Glasfaserkabels und an der Box. Öffnen Sie die Klappe an der Glasfasersteckdose (OTO- Dose). Stecken Sie das eine Ende des Kabels in den von Sunrise angegebenen Anschluss (1-4) in der OTO-Dose und das andere in die Box.

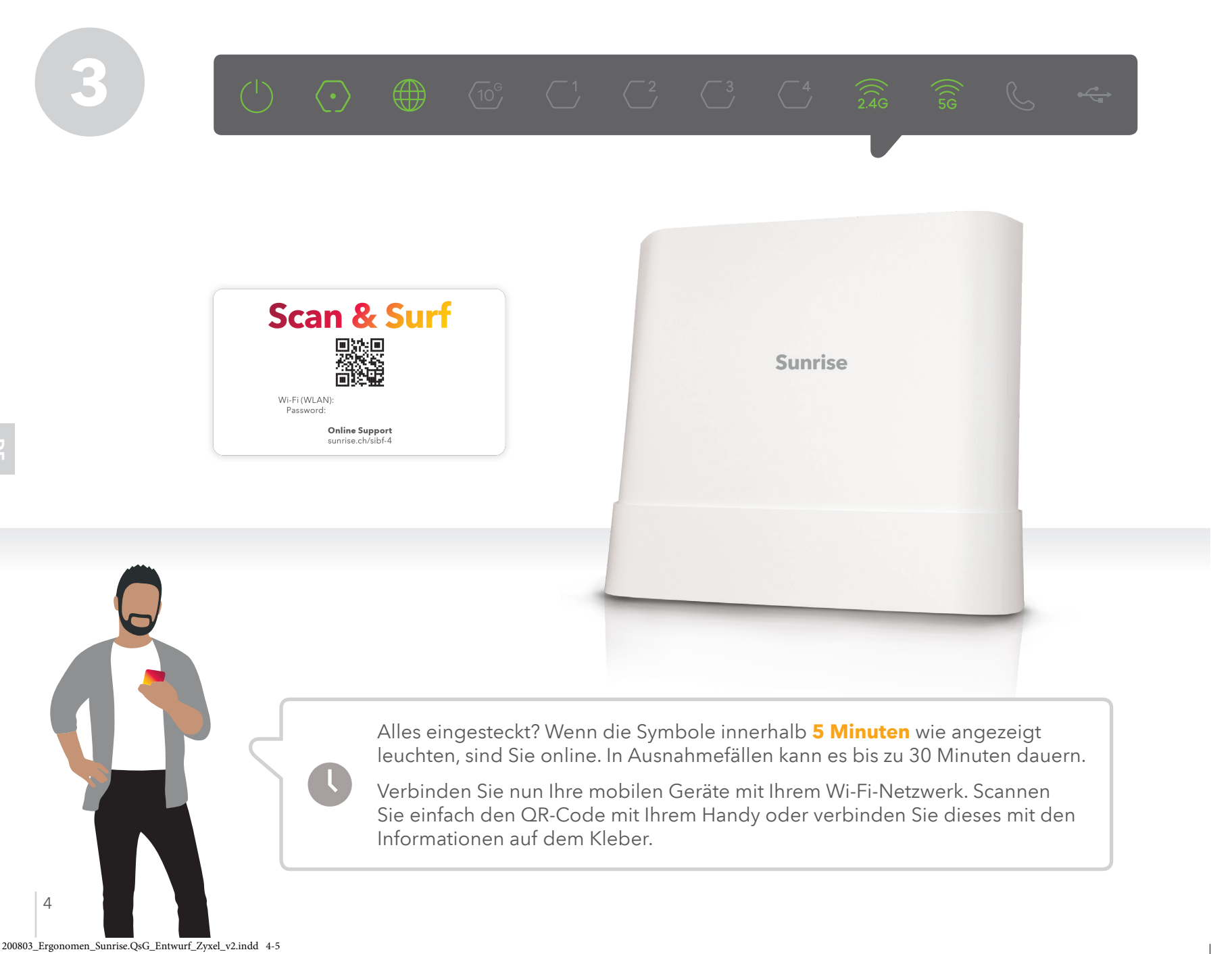

# Was soll ich tun?

lch kann das **Glasfaserkabel** nicht richtig einstecken.

Haben Sie die Schutzkappen am Kabel und an der Box entfernt und die Klappe der OTO-Dose geöffnet?

#### Ich habe in einigen Zimmern schlechten WLAN-Empfang (Wi-Fi).

Positionieren Sie das Modem möglichst zentral und freistehend in der Wohnung. Verbinden Sie Geräte wenn möglich mit LAN-Kabel (TV-Box oder PC). Erweitern Sie ihr Wi-Fi mit einer Repeater-Lösung.

Ich habe alles richtig eingesteckt und habe trotzdem kein Internet.

Haben Sie die Aktivierungsbestätigung erhalten? Haben Sie das Glasfaserkabel in den richtigen Anschluss Ihrer OTO-Dose eingesteckt?

Die **LEDs** leuchten nicht.

Haben Sie das Stromkabel richtig eingesteckt? Hat die Steckdose Strom? Haben Sie den Fin-/Ausschaltknopf betätigt?

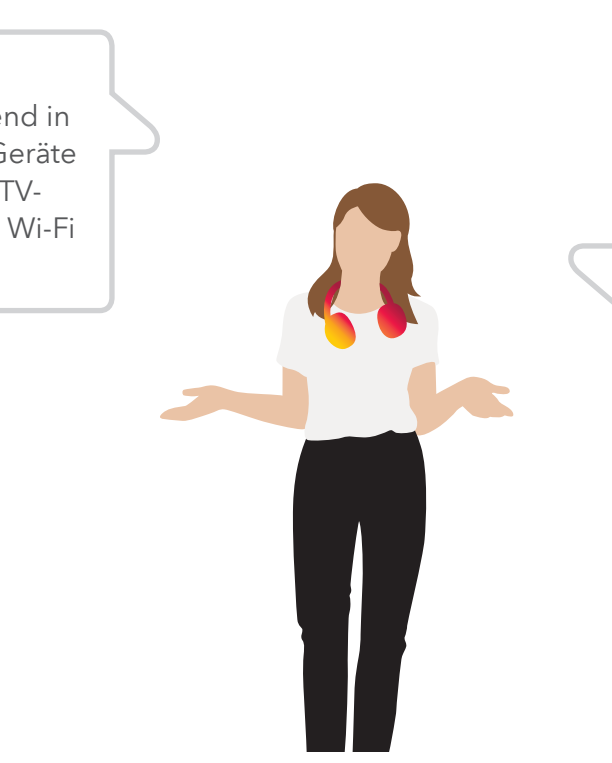

Wenn Sie Ihre Box individualisieren möchten, öffnen Sie die Konfigurationsseite in Ihrem Browser.

## http://sunrise.box http://192.168.1.1

Das Passwort finden Sie auf der Unterseite Ihrer Sunrise Internet Box.

# Important instructions

# Have you received the activation SMS?

With the SMS you get confirmed, ...

- ... your internet line is activated,
- ... that you can start with the installation,
- ... in which of the OTO-ports (1-4) you have to plug your fiber cable in.

## Best **WiFi-connection** in your home.

Place the box in a central position in your appartement. Do not place the box in a closet or closed furniture.

Included in delivery

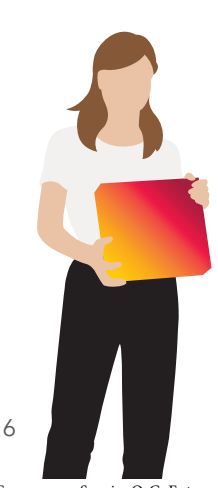

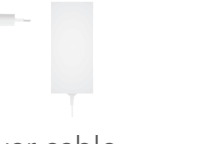

Power cable

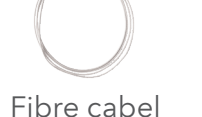

LAN cable (CAT 6a)

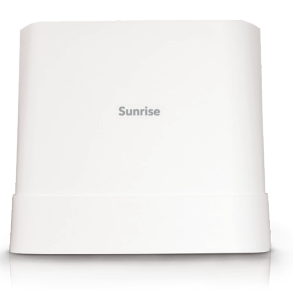

Sunrise Internet Box

Here's an overview of the parts included in delivery. **Please only use these parts for installation.** Even if you just have to replace the box, change the existing cables with the new ones.

Instructions on your smartphone!

# Further help at

# www.sunrise.ch/sibf-4

Or the easiest way: Scan the following QR-Code with your smartphone-camera /your QR-App, to directly open the interactive help and instruction page.

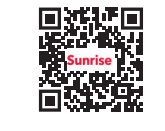

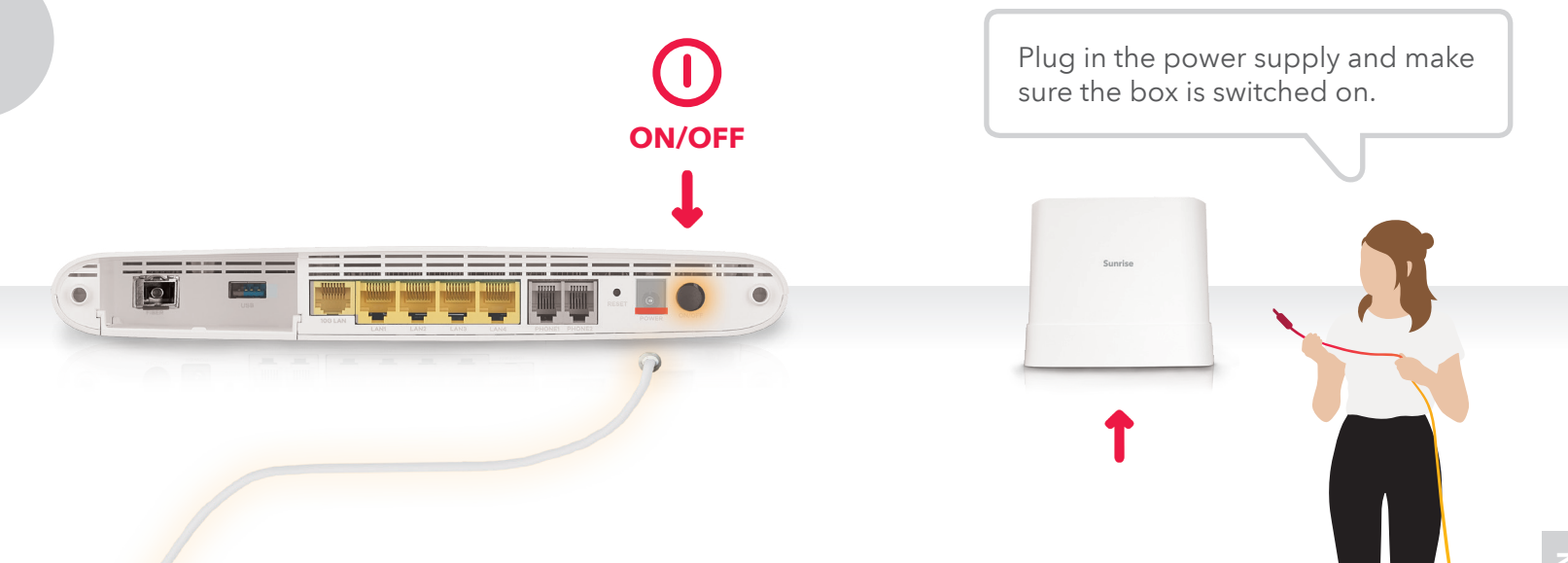

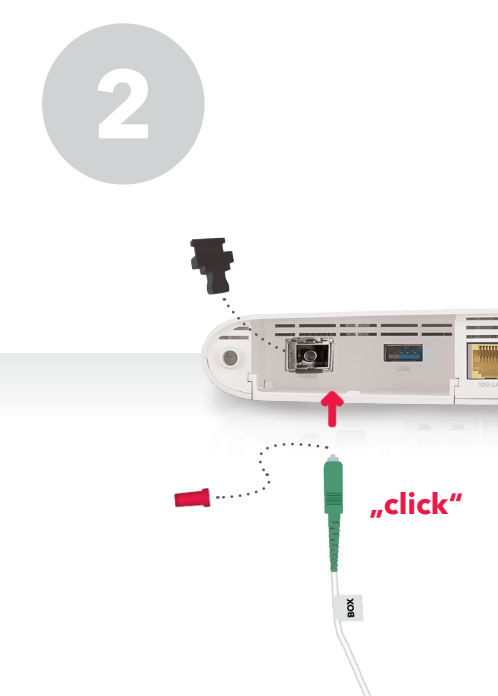

200803\_Ergonomen\_Sunrise.QsG\_Entwurf\_Zyxel\_v2.indd 6-7

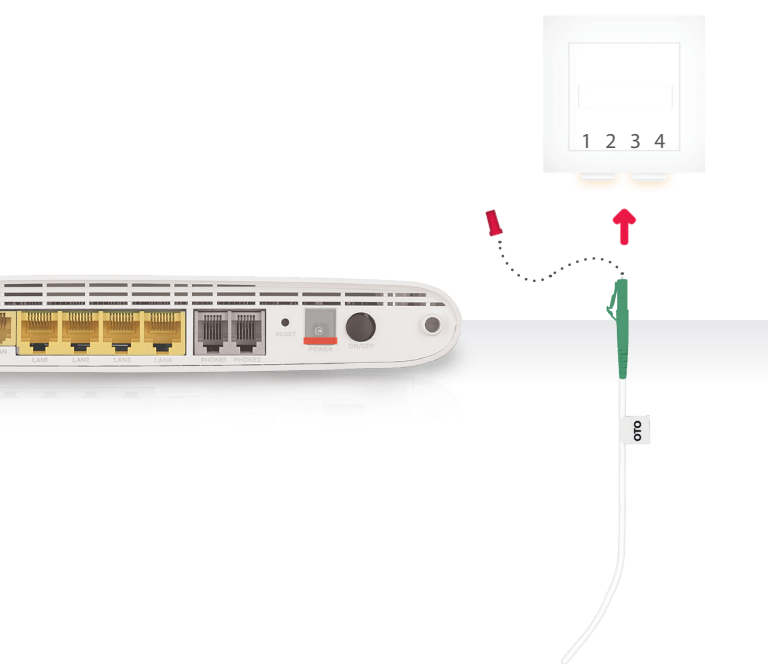

Remove the **protective caps** from both ends of the fibre cable and as well on the box. Open the cap on the fiber optic cable outlet (OTO socket). Plug one end of the cable into the communicated OTO-Slot (1-4) and the other end into the box.

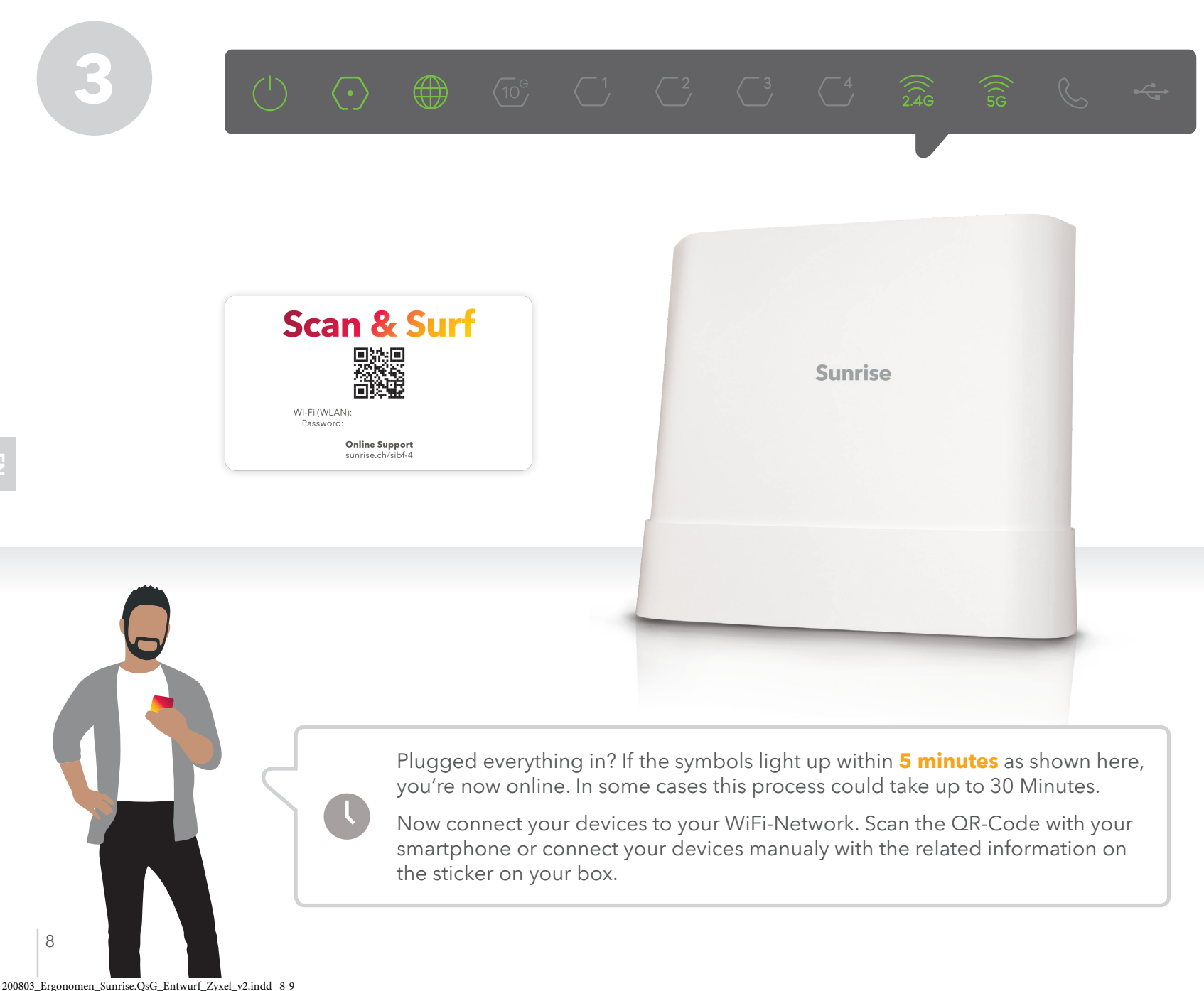

# What should I do?

I have **bad connections** in some of my rooms.

Place the modem on a central and freestanding place. If possible connect your devices with the LAN-cable (TV-Box or PC). Extend your WiFi-Coverage with a repeater-solution.

I've plugged everything in as instructed and still don't have any internet.

Have you received the activation-SMS from Sunrise yet? Have you pluged in the fibre cable into the OTO socket (1-4), which was instructed by the activation SMS?

The **LEDs** are not lit up.

Have you correctly plugged in the power cable? Is there any power coming from the outlet? Have you pressed the ON/OFF button?

I can't plug in the fiber optic cable.

> Have you removed the protective caps cable and the box and have you opened the OTO socket?

If you would like to customize your Box after you have successfully connected it, open the configuration page in your browser:

#### http://sunrise.box http://192.168.1.1

The password is on the bottom of your Sunrise Internet Box.

# Instructions importantes

# Avez-vous reçu le SMS confirmant l'activation?

Le SMS vous confirme ...

- ... que votre raccordement est activé,
- ... que vous pouvez commencer l'installation,
- ... à quel port de la prise OTO (1-4) vous pouvez raccorder la box.

# Pour une meilleure **réception Wi-Fi** à la maison.

Installez la box à un endroit central de votre logement. Ne placez pas la box dans un placard ou dans un meuble fermé.

# Contenu de la livraison

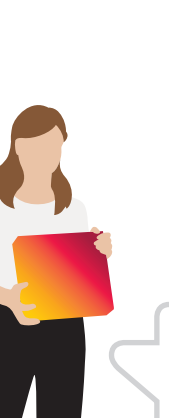

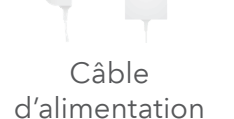

Câble à fibres optiques

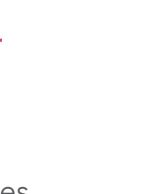

Câble LAN (CAT 6a)

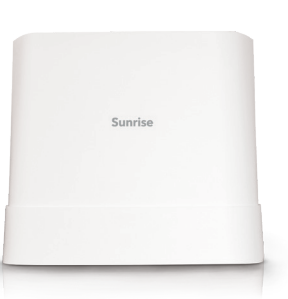

Instructions sur votre smartphone!

Plus simple encore: scannez le code QR à

l'aide de l'appareil photo/l'app QR de votre téléphone afin d'accéder à l'aide interactive

www.sunrise.ch/sibf-4

et aux instructions.

Plus d'aide sur

Sunrise Internet Box

Voici un aperçu du contenu de la livraison. **Veuillez n'utiliser que les pièces fournies pour l'installation.** Même si vous n'avez qu'à changer la box, remplacez les câbles existants par les nouveaux!

-11

200803\_Ergonomen\_Sunrise.QsG\_Entwurf\_Zyxel\_v2.indd 10-11

10

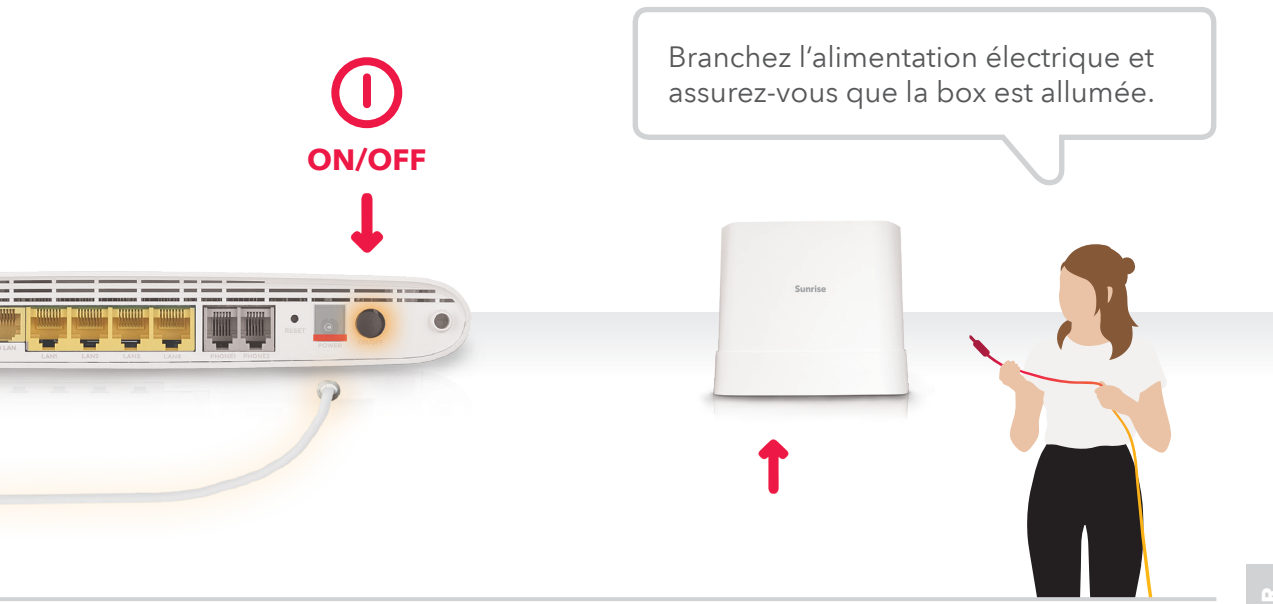

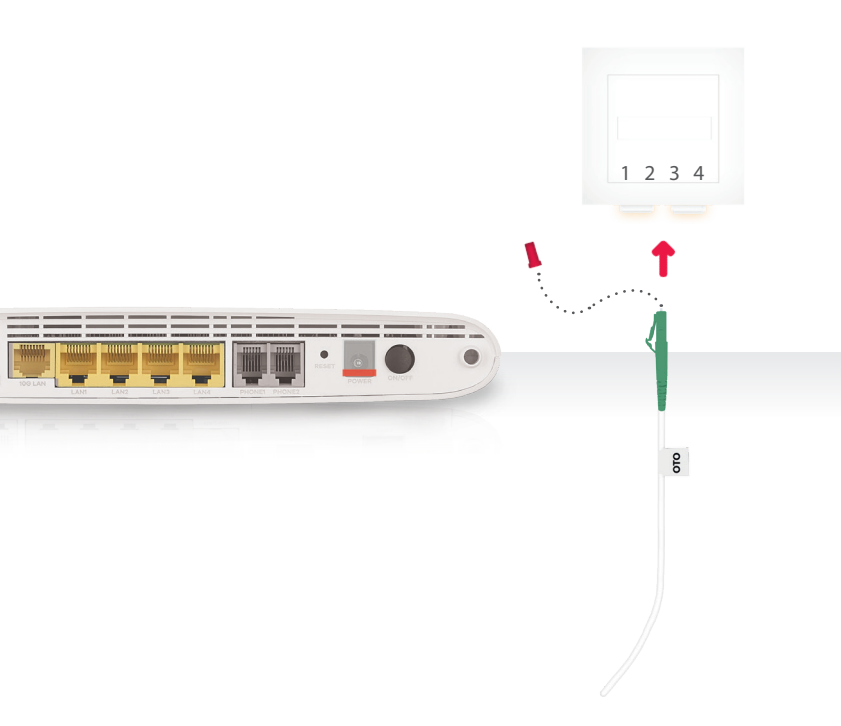

"clic"

Retirez les **capuchons de protection** aux deux extrémités du câble à fibre optique et sur la box. Ouvrez le clapet sur la prise de fibre optique (prise OTO). Branchez l'une des extrémités du câble dans le port (1-4) de la prise OTO indiqué par Sunrise et l'autre extrémité à la box.

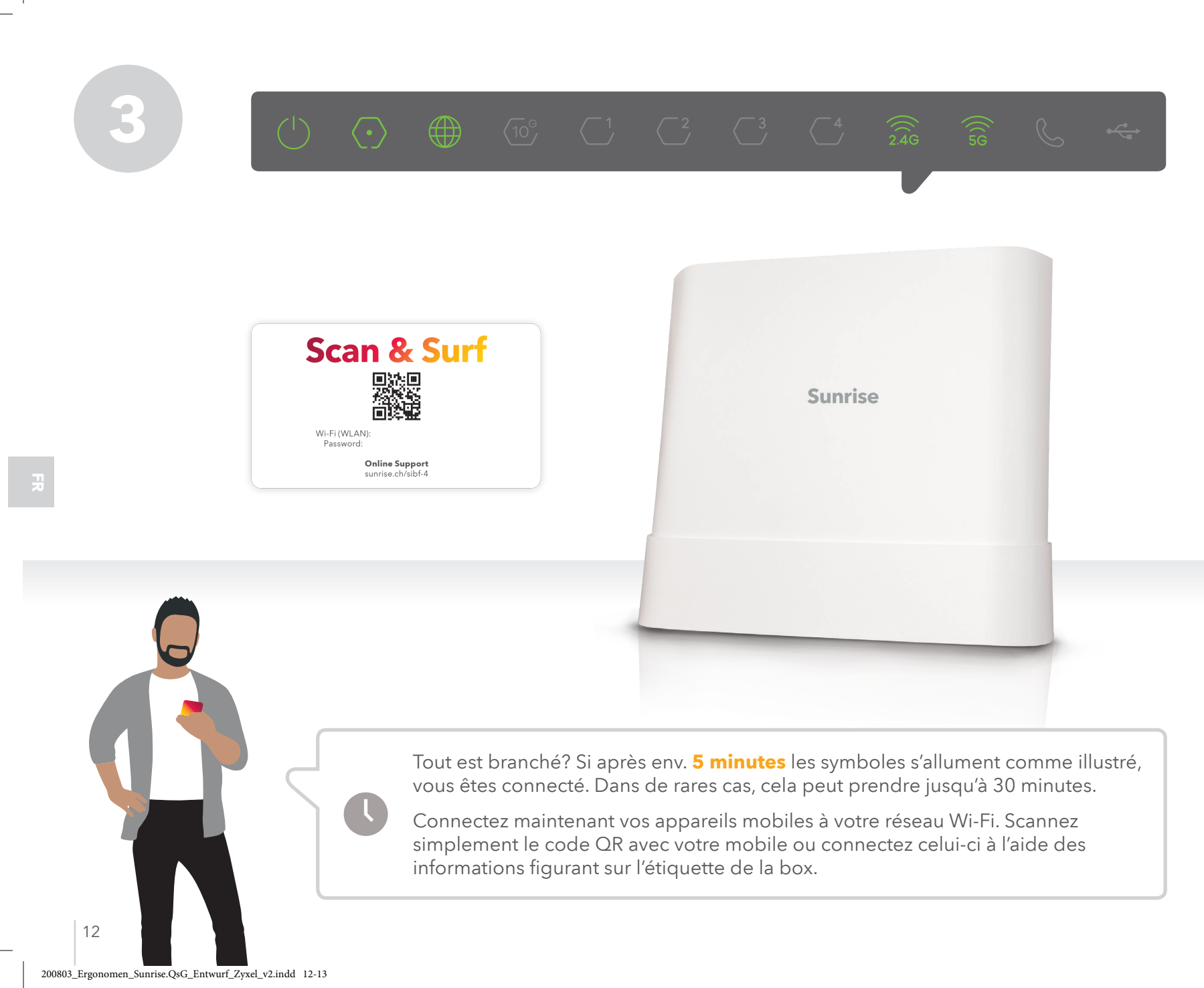

# **Que dois-je faire?**

J'ai effectué tous les branchements correctement mais je n'ai aucune **connexion Internet.** 

Avez-vous reçu la confirmation d'activation? Avez-vous branché le câble à fibre optique dans le bon port de raccordement de votre prise OTO?

Dans certaines pièces, j'ai une mauvaise réception WLAN (Wi-Fi).

Installez le modem à l'endroit le plus central et dégagé possible dans le logement. Connectez si possible les appareils avec le câble LAN (TV Box ou PC). Étendez votre couverture Wi-Fi avec un répéteur.

Je n'arrive pas à brancher correctement le câble à fibre optique.

Avez-vous retiré les capuchons de protection sur le câble et la box, et ouvert le clapet de la prise OTO?

Les **LED** ne s'allument pas.

Avez-vous branché correctement le câble électrique? La prise est-elle alimentée en courant? Avez-vous appuyé sur le bouton marche/arrêt?

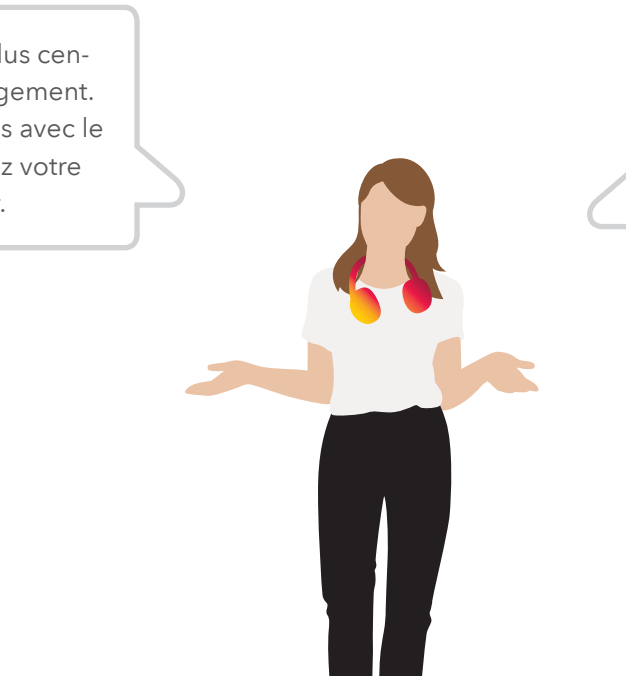

Si vous souhaitez personnaliser votre box, ouvrez la page de configuration dans votre navigateur.

#### http://sunrise.box http://192.168.1.1

Le mot de passe se trouve sur la face inférieure de votre Sunrise Internet Box.

# Istruzioni importanti

# Ha ricevuto **I'SMS di attivazione?**

L'SMS le conferma...

- ... che il collegamento è stato attivato,
- ... che può avviare l'installazione,
- ... in quale presa OTO (1-4) può collegare il box.

#### Migliore ricezione Wi-Fi a casa sua.

Posizioni il suo box in un punto centrarle della sua abitazione. Non posizioni il box in un mobile chiuso.

# Included in delivery

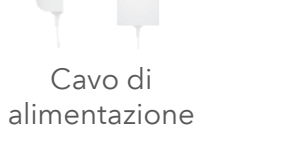

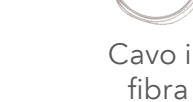

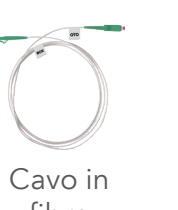

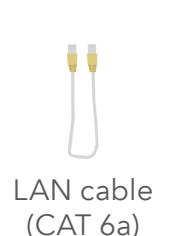

Istruzioni sullo smartphone!

O più semplicemente: scansioni il QR-Code con la

fotocamera del suo cellulare/app QR-Scan per aver accesso all'assistenza e alle istruzioni interattive.

Ulteriore assistenza su www.sunrise.ch/sibf-4

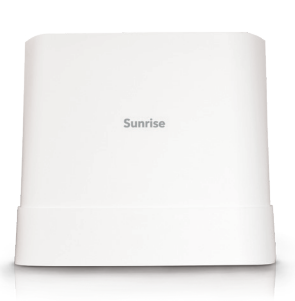

Sunrise Internet Box

Ecco una panoramica della dotazione. Per favore, per l'installazione utilizzi solo le parti incluse. Anche se deve sostituire solo il box, sostituisca i corrispondenti cavi con i nuovi!

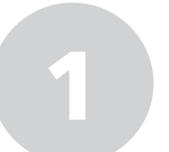

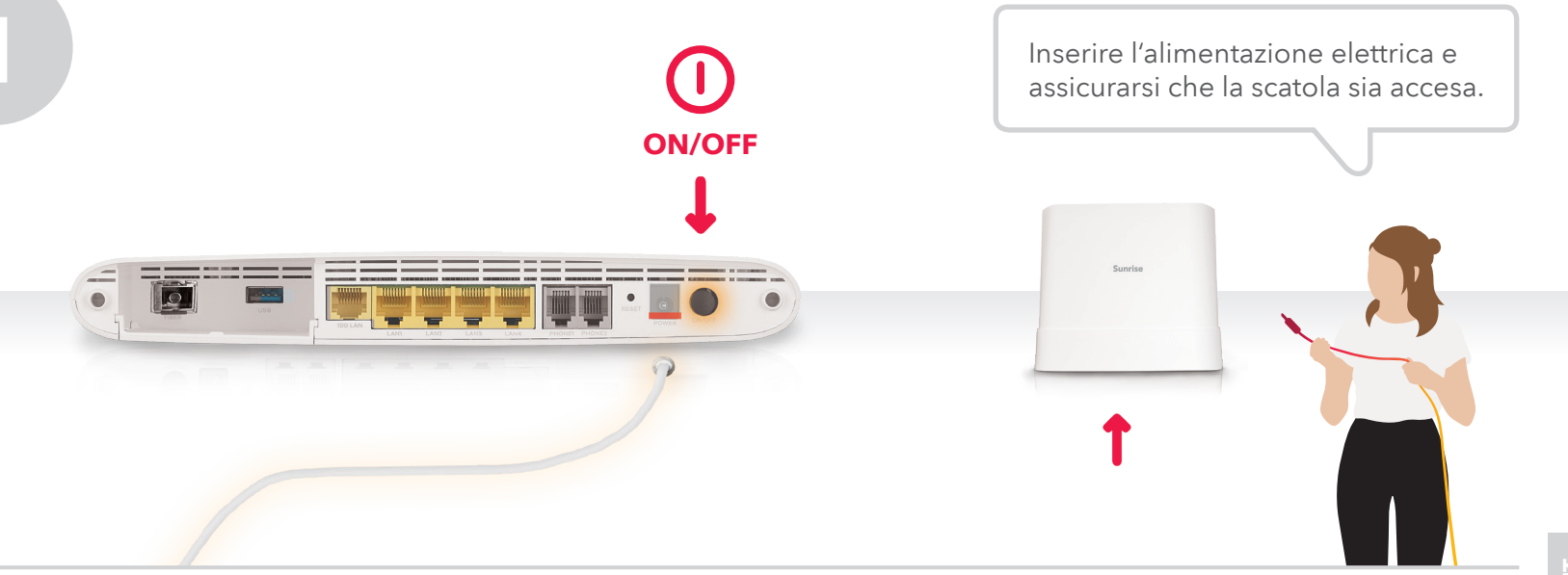

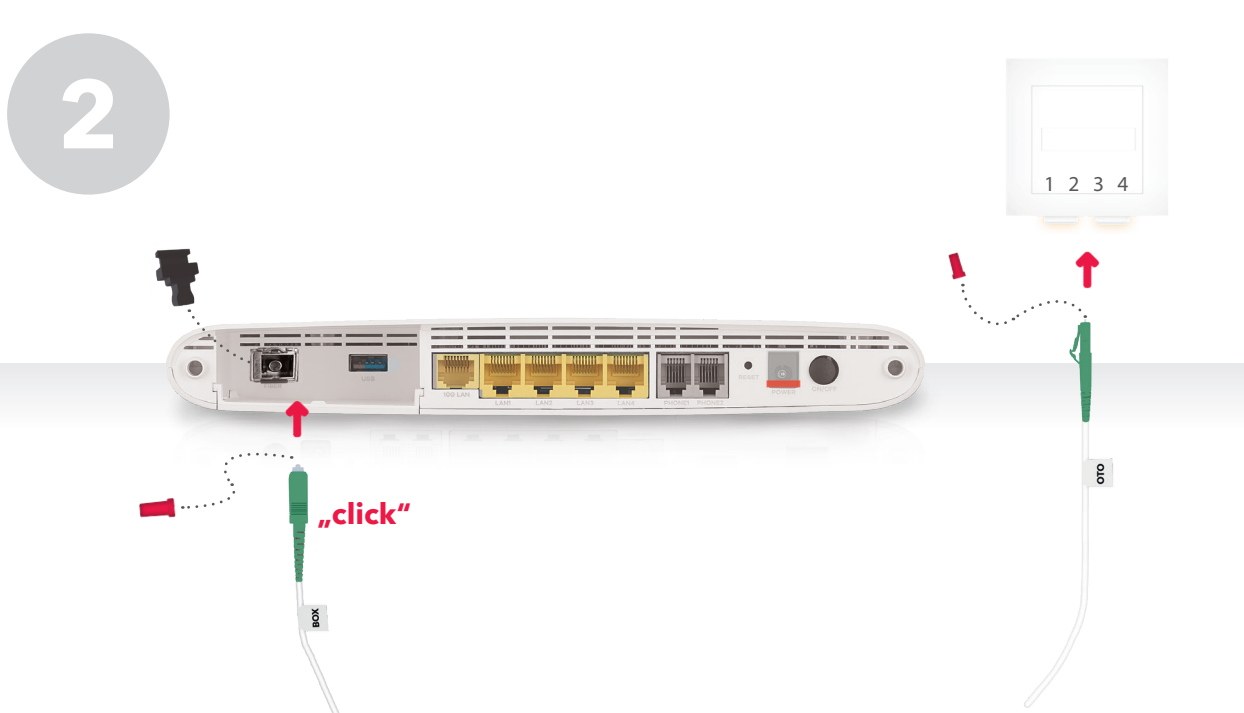

200803\_Ergonomen\_Sunrise.QsG\_Entwurf\_Zyxel\_v2.indd 14-15

Rimuova i **cappucci di** protezione da entrambe le estremità del cavo in fibra ottica e dal box. Apra la linguetta della presa per la fibra ottica (presa OTO). Inserisca un'estremità del cavo nel connettore (1-4) della presa OTO indicatole da Sunrise e l'altra nel box.

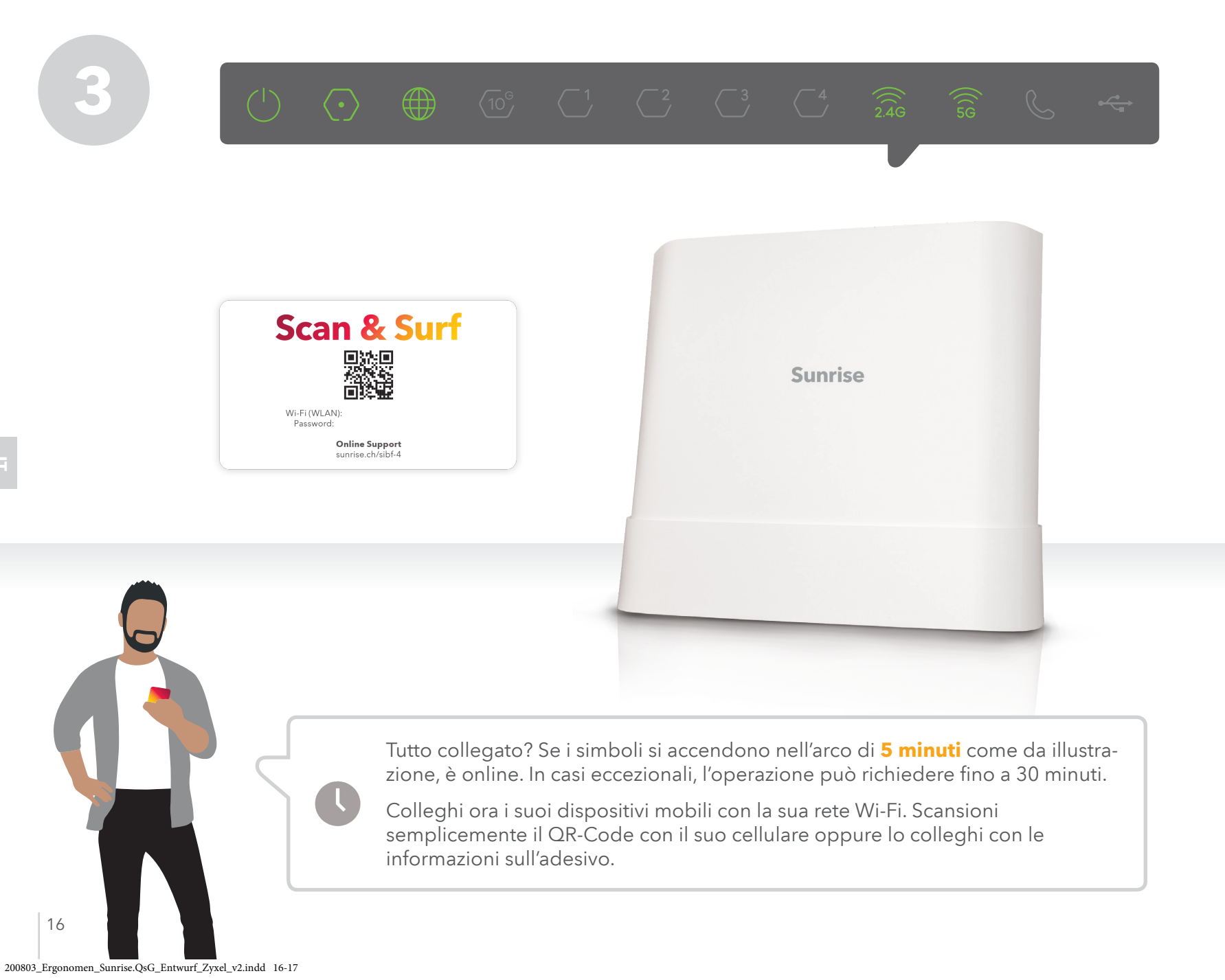

# Cosa devo fare?

Non riesco a collegare correttamente il cavo in fibra ottica.

Ha rimosso il cappuccio di protezione del cavo e del box e aperto la linguetta della presa OTO?

#### In alcune camere ho una **scarsa** ricezione WLAN (Wi-Fi).

Collochi il modem in una posizione quanto più centrale e libera possibile dell'abitazione. Colleghi, se possibile, gli apparecchi con il cavo LAN (TV BOX o PC). Ampli la sua rete Wi-Fi tramite un ripetitore.

Ha ricevuto la conferma di attivazione? Ha collegato il cavo in fibra ottica nel giusto connettore della presa OTO?

Ho collegato tutto correttamente,

ma continuo a **non avere Internet.** 

I LED non si accendono.

Ha collegato correttamente il cavo di alimentazione? La presa riceve la corrente? Ha premuto il tasto ON/OFF?

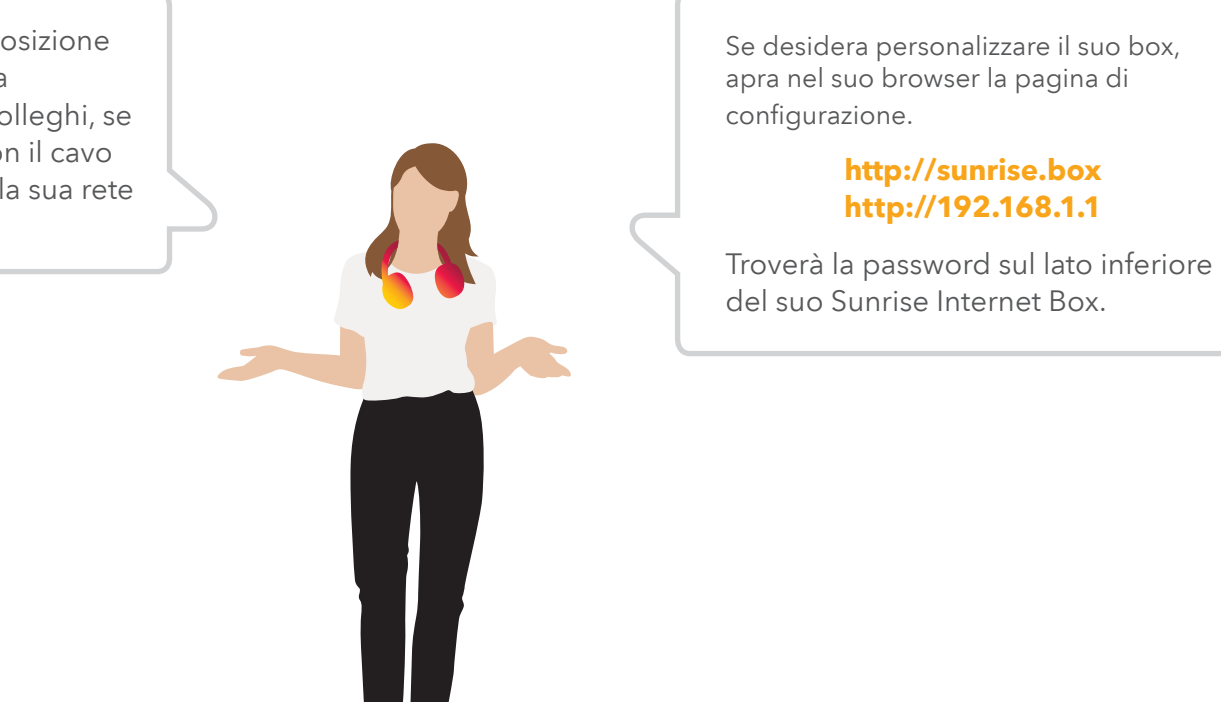

200803\_Ergonomen\_Sunrise.QsG\_Entwurf\_Zyxel\_v2.indd 18-19

\_\_\_\_\_

08.12.2020 15:28:40